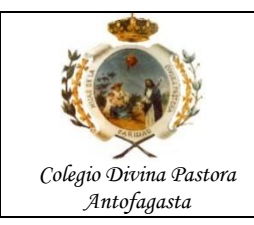

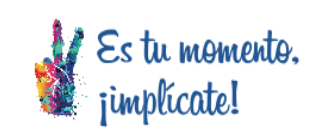

Una vez que tengan el correo corporativo activado y con su nueva clave, tendrán que ingresar a la invitación de la clase que les enviará su profesor.

Al entrar al link se les pedirá que inicien sesión en Zoom, o quizás les salga este mensaje

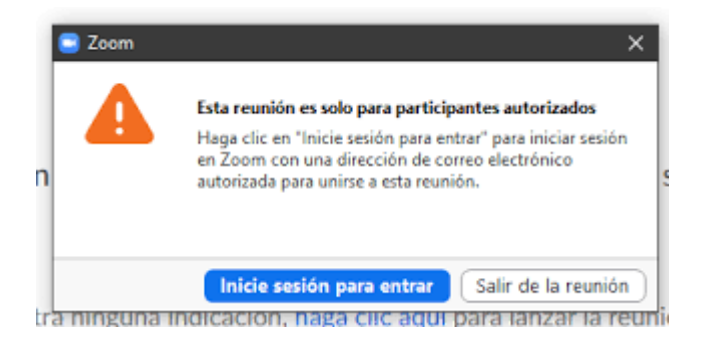

Si es que les aparece ese mensaje, tiene que hacer click en inicie sesión para entrar.

Les mandará a la pagina para que iniciar sesión y ustedes tienen que bajar hasta donde dice O inicie sesión con: Hagan click en Google

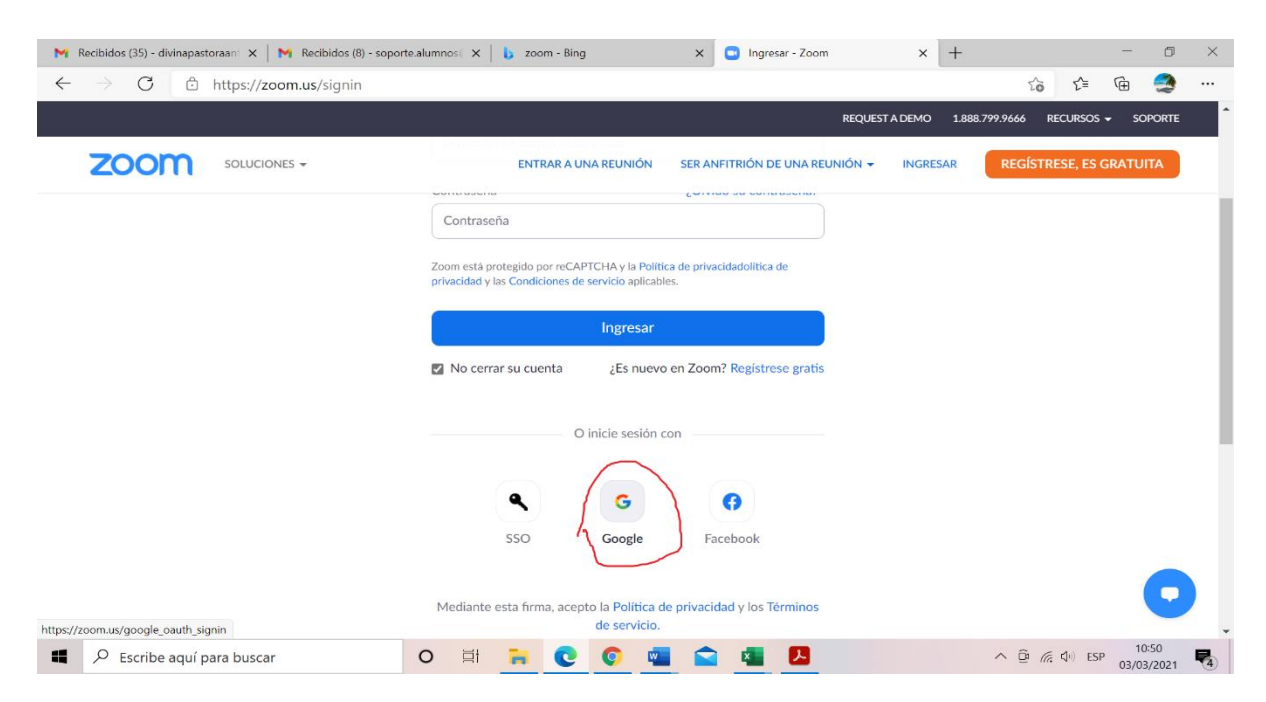

Luego de eso les pedirá escoger el correo pueden aparecer arios y ustedes eligen su correo Dpastora.cl que se les entregó el colegio

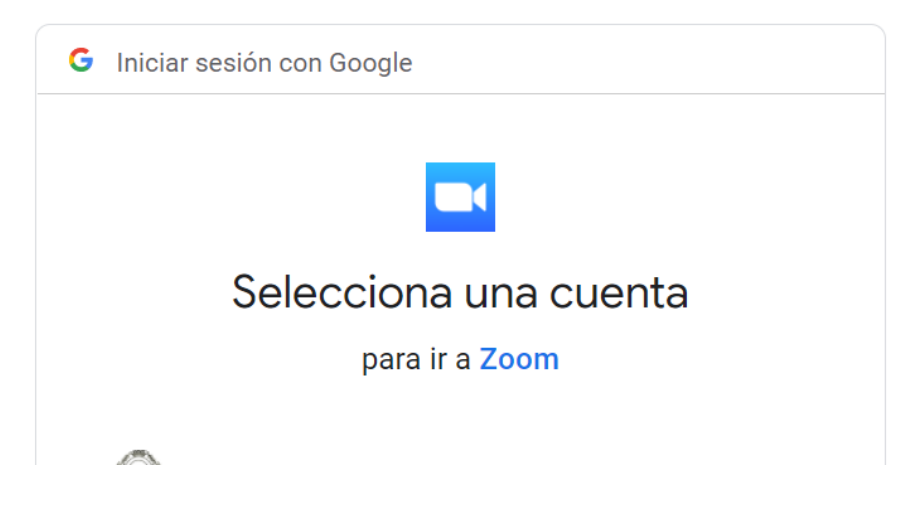

Si no aparece, poner Usar otra cuenta

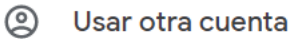

Para continuar, Google compartirá tu nombre, tu dirección de correo electrónico, tu preferencia de idioma y tu foto de perfil con Zoom. Antes de usar esta aplicación, puedes leer la **política de privacidad** y los **términos del servicio** de Zoom.

Por ultimo ingresen su correo corporativo dpastora y su contraseña.

Así podrán entrar a la clase online.